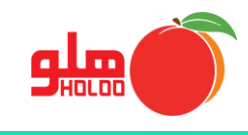

مسیر دسترسی به سود از تاریخ تا تاریخ

گزارشات — حسابداری \_ نمایش سود \_ سود از تاریخ تا تاریخ

|                       |              |                                       |            | راهنمائر             |                    | فات      | ، ا <u>ص</u> لا | ظيمات مديريتي | بالي يُنذ  | عمليات و | رتبط به کالا | عمليات م | طلاعات پايه | إمكانات/ا |
|-----------------------|--------------|---------------------------------------|------------|----------------------|--------------------|----------|-----------------|---------------|------------|----------|--------------|----------|-------------|-----------|
|                       |              |                                       |            | ت عمومي<br>ت آمــان، | گزارشاد<br>گرارشاد |          | - 📑             | - 🕅           |            |          |              |          | <u></u>     | <b>N</b>  |
|                       |              |                                       | 100        | شات نموداري          | کزاره              | Creation | نونيد           | وطول چت       | المور ماني | صدور سند | ە تىۋر ،     | فسب بنني | طرق فسب     | 30        |
|                       |              | دفتر روزنامــــــه                    |            | سابها                | مرور ح             |          |                 |               |            |          |              |          |             |           |
|                       |              | دفاتـر كل/معين/تفصيلي                 | ىي كاربران | سطح دسترس            | کزارش              |          |                 |               |            |          |              |          |             |           |
|                       | Ctrl+M       | معين اشخــــــاص                      | •          | ت تجميعي             | كزارشاه            |          |                 |               |            |          |              |          |             |           |
|                       | Shift+Ctrl+M | معين اشخاص(طراحي شده)                 | •          | داري                 | حسابــ             |          |                 |               |            |          |              |          |             |           |
|                       | Ctrl+W       | معين صندوق                            | •          | لوکې ر               | گزارش              |          |                 |               |            |          |              |          |             |           |
|                       |              | صندوق هاي بستانكار به تفكيک روز       | •          | צוע                  | گزارش              |          |                 |               |            |          |              |          |             |           |
|                       | Shift+Ctrl+G | گروه حساب                             | •          | مساب                 | طرف ح              |          |                 |               |            |          |              |          |             |           |
|                       | Ctrl+V       | ريزعملكرد بانك                        |            | ئن واسطه ها          | گزارهٔ             |          |                 |               |            |          |              |          |             |           |
|                       |              | بانک هاي بستانکار به تفکيک روز        | ر ۱        | همكا                 | قيمت               |          |                 |               |            |          |              |          |             |           |
|                       |              | گزارش سرفصلها                         | •          | فاكتبور              | گزارش              |          |                 |               |            |          |              |          |             |           |
|                       |              | خلاصه وضعيت دفتـــري                  | فروشي ٩    | ت فاكتور تك ا        | گزارشاد            |          |                 |               |            |          |              |          |             |           |
| میزان کل ســود        | •            | تمايش سود                             | •          | ین انبار             | حواله ب            |          |                 |               |            |          |              |          |             |           |
| سود تا تاریخ خاص      | 4            | گزارش استـــــاد                      | •          | ــد محصـول           | توليـ              |          |                 |               |            |          |              |          |             |           |
| سود از تاریخ تا تاریخ | ļ            | ضمائم استــــاد                       | 4          | 0                    | سفارشا             |          |                 |               |            |          |              |          |             |           |
|                       |              | تمايش سند وضمائم                      | •          | ы                    | B                  |          |                 |               |            |          |              |          |             |           |
|                       |              | تمايش خلاصه سند                       |            |                      |                    | ,        |                 |               |            |          |              |          |             |           |
|                       | 1            | مرکز هزینه                            |            |                      |                    |          |                 |               |            |          |              |          |             |           |
|                       | '            | مرکز درامد                            |            |                      |                    |          |                 |               |            |          |              |          |             |           |
|                       |              | تراز ازمايشني                         |            |                      |                    |          |                 |               |            |          |              |          |             |           |
|                       |              | بدهاران فرزور<br>نمایش ترازنامیه      |            |                      |                    |          |                 |               |            |          |              |          |             |           |
|                       |              | تجريه منى وانده جسابها                |            |                      |                    |          |                 |               |            |          |              |          |             |           |
|                       |              | تاريخچه سند افتتاحيه/اختتاميه         |            |                      |                    |          |                 |               |            |          |              |          |             |           |
|                       |              | بیش ، نوبس ، اظهارنامه مالیات ، بند ح |            |                      |                    |          |                 |               |            |          |              |          |             |           |
|                       | 1            | C (                                   |            |                      |                    |          |                 |               |            |          |              |          |             |           |

تصویر شماره ۱

• در فرم سود و زیان، بازه زمانی موردنظر را انتخاب کنید.

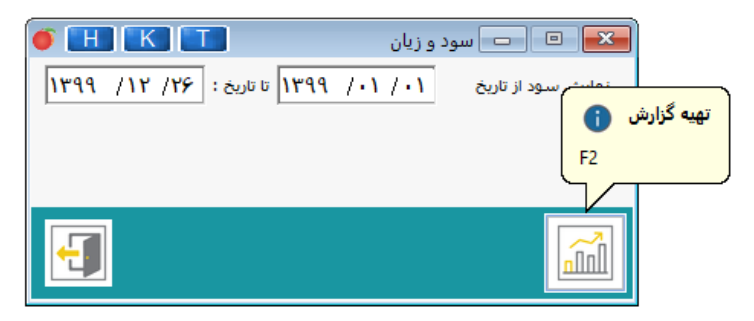

تصویر شماره ۲

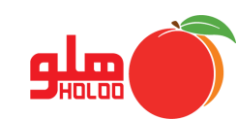

 اگر در نسخه نرمافزار خریداری شده امکان آخر دوره انبار (سود) را دارید، میتوانید در فرم ورود قیمت روز، نوع نمایش موردنظر را انتخاب کرده و در صورت تمایل محاسبه سود بر اساس قیمتهای روز را فعال کرده، مبالغ را وارد نمایید، سپس دکمه تایید و نمایش سود را کلیک نمایید. (تصویر شماره ۲)

| 0   | HK             | Т          |                                                                                             |                                                         | ود قيمتهاي روز                                                                                        |                                                                                                    |                  |
|-----|----------------|------------|---------------------------------------------------------------------------------------------|---------------------------------------------------------|----------------------------------------------------------------------------------------------------|----------------------------------------------------------------------------------------------------|------------------|
| مود | قیمت خرید کر ش | خريد آخرين | <ul> <li>◄ انبار برش</li> <li>◄ ویسکوز</li> <li>◄ ویسکوز</li> <li>◄ ویمت میانگین</li> </ul> | گروه اصلی<br>گروه فرعی<br>شود<br>زبان وارد نمائید: قیمت | ک که ۵ مان یا دری<br>ک گروه اصلی و فرعی<br>لیه کالاها<br>هاي، روز وارده محاسبه<br>را جهت محاسبه سود و | <ul> <li>نمایش بر حسب یا مایش بر حسب یا مایش بر حسب یا</li> <li>نمایش بر حسب یا</li> <li>نمایش بر حسب یا</li> <li>سود بر اساس قیمت</li> <li>لطفا قیمت خرید کالاها</li> </ul> |                  |
| ^   | قيمت روز       | تعداد      | کد کالا                                                                                     | نام کالا                                                | گروه فرعې                                                                                             | گروه اصلي                                                                                                    |                  |
|     | ۲۲             | 117.       |                                                                                             | برش ۲۶۳ پارسال                                          | ويسكوز                                                                                                | انبار برش                                                                                                    |                  |
|     | ۳              | 08.        |                                                                                             | برش ۲۷۰ پارسال                                          | ويسكوز                                                                                                | انبار برش                                                                                                    |                  |
|     | ۳۰۰۰۰          | ٤٩۵        |                                                                                             | برش ۲۷۵ پارسال                                          | ويسكوز                                                                                                | 시 انبار برش                                                                                                    |                  |
|     |                | 0.0        |                                                                                             | برش ۲۷۶ پارسال                                          | ويسكوز                                                                                                | انبار برش                                                                                                    |                  |
|     |                | 146        |                                                                                             | برش ۲۸۴ پارسال                                          | ويسكوز                                                                                                | انبار برش                                                                                                    |                  |
|     |                | 1          |                                                                                             | دكمه                                                    | ويسكوز                                                                                                | انبار برش                                                                                                    |                  |
|     |                |            |                                                                                             |                                                         |                                                                                                    | <b>()</b>                                                                                                    | تائید و نمایش سو |
|     |                |            |                                                                                             |                                                         |                                                                                                    | F2                                                                                                    |                  |
|     |                |            |                                                                                             |                                                         |                                                                                                    |                                                                                                    |                  |

تصویر شماره ۳

• صورت وضعیت سود در بازه تعیین شده به نمایش در میآید. (تصویر شماره ۴)

| صورت وضعیت 🍯 |                 |                    |                                                        |      |
|--------------|-----------------|--------------------|--------------------------------------------------------|------|
| ▼x)··· (4 (4 | ا ا مفته ۱ از ۱ |                    |                                                        |      |
|              |                 |                    |                                                        |      |
|              |                 | ناريخ : ۱۳۹۹،۱۲،۲۷ | صورت وضعیت سود دهی از تاریخ : ۱۳۹۹/۰۱/۰۱ تا ت          |      |
|              |                 | ١٣.۶٧٤.٢٠١.۵٤٠     | موجودی اول دوره انبـــــار :                           |      |
|              |                 | r.877.718          | + میزان کل خریدها با کسر مرجوعی و تخفیفات :            |      |
|              |                 | 18.898.118.84      | _ موجــودی انبار ، منتهــی به این تاریخ :              |      |
|              |                 |                    | -                                                      |      |
|              |                 | • ۲۲.۱ • ۲.۹۹3-    | قیمت تمام شـده کالاهای فروش رفتـه :                    |      |
|              |                 |                    | میزان کل فروشها با کسرمرجوعی و تخفیفات :               |      |
|              |                 | - X7.1 • Y.PP3-    | <ul> <li>قیمت تمام شـــده کالاهای فروش رفته</li> </ul> |      |
|              |                 | • ۲۲.۱۰۲۸          | -<br>میزان سود ناویژه :                                |      |
|              |                 |                    | + میزان کل در آمدها :                                  |      |
|              |                 | 89.87              | <ul> <li>میزان کل هزینه ها :</li> </ul>                |      |
|              |                 | • 74.174.• 73      | -<br>میزان سود ویژه :                                  |      |
|              |                 | L                  |                                                        |      |
|              |                 | مدير عامل:         | تنظيم کننده : مدير مالي :                              |      |
|              |                 |                    | نام کاربر :                                            | li i |
|              |                 |                    |                                                        |      |
|              |                 |                    |                                                        |      |

تصویر شماره ۴